# 阿里云 全站加速

## 快速入门

文档版本:20181115

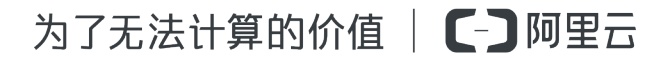

### 法律声明

阿里云提醒您在阅读或使用本文档之前仔细阅读、充分理解本法律声明各条款的内容。如果您阅读 或使用本文档,您的阅读或使用行为将被视为对本声明全部内容的认可。

- 您应当通过阿里云网站或阿里云提供的其他授权通道下载、获取本文档,且仅能用于自身的合法 合规的业务活动。本文档的内容视为阿里云的保密信息,您应当严格遵守保密义务;未经阿里云 事先书面同意,您不得向任何第三方披露本手册内容或提供给任何第三方使用。
- 未经阿里云事先书面许可,任何单位、公司或个人不得擅自摘抄、翻译、复制本文档内容的部分 或全部,不得以任何方式或途径进行传播和宣传。
- 由于产品版本升级、调整或其他原因,本文档内容有可能变更。阿里云保留在没有任何通知或者 提示下对本文档的内容进行修改的权利,并在阿里云授权通道中不时发布更新后的用户文档。您 应当实时关注用户文档的版本变更并通过阿里云授权渠道下载、获取最新版的用户文档。
- 4. 本文档仅作为用户使用阿里云产品及服务的参考性指引,阿里云以产品及服务的"现状"、"有缺陷"和"当前功能"的状态提供本文档。阿里云在现有技术的基础上尽最大努力提供相应的介绍及操作指引,但阿里云在此明确声明对本文档内容的准确性、完整性、适用性、可靠性等不作任何明示或暗示的保证。任何单位、公司或个人因为下载、使用或信赖本文档而发生任何差错或经济损失的,阿里云不承担任何法律责任。在任何情况下,阿里云均不对任何间接性、后果性、惩戒性、偶然性、特殊性或刑罚性的损害,包括用户使用或信赖本文档而遭受的利润损失,承担责任(即使阿里云已被告知该等损失的可能性)。
- 5. 阿里云网站上所有内容,包括但不限于著作、产品、图片、档案、资讯、资料、网站架构、网站 画面的安排、网页设计,均由阿里云和/或其关联公司依法拥有其知识产权,包括但不限于商标 权、专利权、著作权、商业秘密等。非经阿里云和/或其关联公司书面同意,任何人不得擅自使 用、修改、复制、公开传播、改变、散布、发行或公开发表阿里云网站、产品程序或内容。此 外,未经阿里云事先书面同意,任何人不得为了任何营销、广告、促销或其他目的使用、公布或 复制阿里云的名称(包括但不限于单独为或以组合形式包含"阿里云"、Aliyun"、"万网"等阿里云 和/或其关联公司品牌,上述品牌的附属标志及图案或任何类似公司名称、商号、商标、产品或 服务名称、域名、图案标示、标志、标识或通过特定描述使第三方能够识别阿里云和/或其关联 公司)。
- 6. 如若发现本文档存在任何错误,请与阿里云取得直接联系。

## 通用约定

| 格式            | 说明                                    | 样例                                              |
|---------------|---------------------------------------|-------------------------------------------------|
| •             | 该类警示信息将导致系统重大变更甚至<br>故障,或者导致人身伤害等结果。  | 禁止:<br>重置操作将丢失用户配置数据。                           |
| A             | 该类警示信息可能导致系统重大变更甚<br>至故障,或者导致人身伤害等结果。 | ▲ 警告:<br>重启操作将导致业务中断,恢复业务所需<br>时间约10分钟。         |
|               | 用于补充说明、最佳实践、窍门等,不是用户必须了解的内容。          | <b>送</b> 说明:<br>您也可以通过按 <b>Ctrl + A</b> 选中全部文件。 |
| >             | 多级菜单递进。                               | 设置 > 网络 > 设置网络类型                                |
| 粗体            | 表示按键、菜单、页面名称等UI元素。                    | 单击 确定。                                          |
| courier<br>字体 | 命令。                                   | 执行 cd /d C:/windows 命令,进<br>入Windows系统文件夹。      |
| 斜体            | 表示参数、变量。                              | bae log listinstanceid<br>Instance_ID           |
| []或者[a b]     | 表示可选项,至多选择一个。                         | ipconfig[-all/-t]                               |
| {}或者{a b}     | 表示必选项,至多选择一个。                         | <pre>swich {stand   slave}</pre>                |

# 目录

| 法律声明                | I |
|---------------------|---|
| 通用约定                |   |
| 1 快速入门              | 1 |
| 2 步骤一:开通服务          | 2 |
| <b>3</b> 步骤二:添加加速域名 | 3 |
| 4 步骤三:配置CNAME       | 5 |

### 1 快速入门

快速入门文档将帮助您快速开始使用全站加速服务。流程如下:

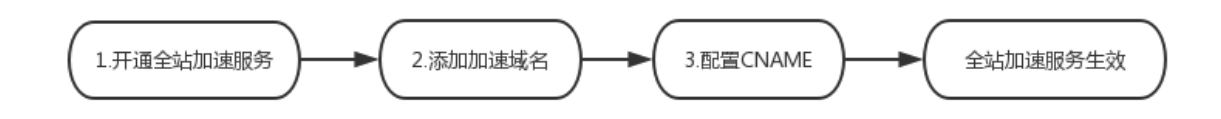

对应以下3个步骤,请按步骤接入:

- 1. 开通全站加速服务
- 2. 添加加速域名
- 3. 配置CNAME#服务生效

使用产品的过程中,如有任何问题,可提交工单咨询。

### 2 步骤一:开通服务

#### 操作步骤

1. 在阿里云官网 全站加速产品详情页 快速了解产品,点击立即开通。

| 2.<br>全站加速<br>旨在銀刊动静态资源混合站点的访问体验,支持静态资源边缘缓存,<br>足繁体站点的全网访问速度及稳定性需求。全站加速构建于何里云C<br>动态型站点或应用的内容分发加速服务。   资源包裹餐 立即开通 产品价格 产品价格 产品价格 产品价格 产品价格 产品价格 产品价格 产品价格 产品价格 产品价格 产品价格 产品价格 产品价格 产品价格 产品价格 产品价格 产品价格 产品价格 产品价格 产品价格 产品价格 产品价格 产品价格 产品价格 产品价格 产品价格 产品 产品价格 产品 产品价格 产品 产品 产品 产品 产品 产品 产品 产品 产品 产品  产品 产品 产品 | 动态内容最优路由回源传输,同时满<br>DN平台之上,适用于动游混合型、纯<br>品文档      |                                                           |
|----------------------------------------------------------------------------------------------------|---------------------------------------------------|-----------------------------------------------------------|
| 伊迪接入                                                                                                    | ● 使捷接入<br>● ○ ● ● ● ● ● ● ● ● ● ● ● ● ● ● ● ● ● ● | 智能加速<br>加速方率更智能,多种分发策略,<br>边缘缓存、最优路由、压缩传输,<br>访问效率提升60%   |
| 智能加速                                                                                                    | <b>稳定极速</b>                                       | 内容安全<br>全链路加密传输,集成多种访问控<br>制方式,增强强制动作能力,为文<br>件,视频的传输保留护航 |

在云产品开通页选择合适的计费方式,且阅读并同意《全站加速服务协议》,点击立即开通。(计费规则请看 全站加速计费规则详情)。

 服务开通后,进入全站加速控制台,进行加速域名的添加和配置。具体操作请参见下一步添加 加速域名。

### 3步骤二:添加加速域名

#### 操作步骤

1. 登录

登录 全站加速控制台 ,选择域名管理,点击添加域名。

2. 填写基本信息

输入加速域名、源站。点击下一步,完成域名的添加。

加速域名说明:

• 支持泛域名加速,不支持中文域名加速。

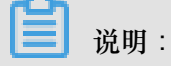

泛域名填写规则,如: \*.example.com。详细规则请了解泛域名加速规则。

- 加速域名不允许重复添加,如发现域名已添加问题,请提交工单处理。
- 每个账户下最多支持20个加速域名。

源站类型说明:

| 源站类型  | 说明                                                                                    |
|-------|---------------------------------------------------------------------------------------|
| IP    | 支持多个服务器外网 IP,可设置多个源站的优<br>先级。                                                         |
| 源站域名  | 支持多个源站域名。                                                                             |
|       | <b>说明</b> :<br>源站地址不能与加速域名相同                                                          |
|       | 例如您的加速域名为example.yourdomain<br>.com,建议将资源源站设置为src.<br>yourdomain.com,否则会无法正确回源。       |
| OSS源站 | 输入 OSS Bucket 的外网域名如:xxx.oss-<br>cn-example.aliyun.com,也可直接选择同<br>账号下已创建的 OSS Bucket。 |

3. 加速域名审核通过后,可在域名管理的域名列表中查看。状态为正常运行即添加成功。

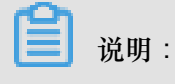

添加加速域名后,还需要配置CNAME,全站加速服务才会生效。请参考 <u>配置</u>CNAME。

### 4 步骤三:配置CNAME

#### 背景信息

使用全站加速服务,需要通过添加CNAME记录,将您的加速域名指向阿里云提供的CNAME地

址,这样访问加速域名的请求才能转发到CDN节点上,达到加速效果。

配置CNAME需前往你的域名解析服务商(如阿里云解析、DNSPod、新网等),本文档以域名在阿里 云解析 为例:

#### 操作步骤

1. 获取加速域名的CNAME值

在全站加速控制台域名管理的域名列表中复制加速域名对应的CNAME值:

2. 获取加速域名的CNAME值

步骤一:在阿里云解析 域名解析控制台,进入对应域名的解析页。选择添加解析:

| Ш           | ,     |     |                                                   |        |           |                                         |       |             |    |             |
|-------------|-------|-----|---------------------------------------------------|--------|-----------|-----------------------------------------|-------|-------------|----|-------------|
| ▶ 云计算基础服务   | <     | 解析该 | 解析设置                                              |        |           |                                         |       |             |    |             |
| ▶ 大数据(数加)   | 产品详情  | 当前分 | 当前分配的DNS服务器是: dns10 hichina.com, dns9 hichina.com |        |           |                                         |       |             |    |             |
| ▶ 安全(云盾)    | 解析设置  | 快速搜 | 快速搜索解析记录                                          |        |           |                                         |       | 快速设置解析 添加解析 |    |             |
| ▼ 城名与网站(万网) | 网站监控  |     |                                                   |        | •         |                                         |       |             |    |             |
| ⊕ 城名        | DNS防护 |     | 记录类型                                              | 主机记录   | 解析线路(isp) | 记录值                                     | MX优先级 | TTL值        | 状态 | 操作          |
| 云解析 DNS     | 流量管理  |     | CNAME                                             | rt     | 默认        | cn.w.kunlunar.com                       | -     | 10 分钟       | -  | 修改 暂停 删除 备注 |
| 🤁 云虚拟主机     | QPS统计 |     | CNAME                                             | tupian | 默认        | cn.w.kunlungr.c                         |       | 10 分钟       |    | 修改 暂停 删除 备注 |
| M 企业邮箱      | 解析日志  |     | CNAME                                             | static | 默认        | .com                                    |       | 10 分钟       | -  | 修改 暂停 删除 备注 |
| 🗑 标准建站      |       |     | А                                                 | @      | 默认        | 100000000000000000000000000000000000000 |       | 10 分钟       | -  | 修改 暂停 删除 备注 |
| 🧸 弹性 Web 托管 |       |     | А                                                 | www    | 默认        |                                         |       | 10 分钟       |    | 修改 暂停 删除 备注 |
| ▶ 云市场       |       |     | A                                                 |        | 默认        | 10.0704.0                               |       | 10 分钟       |    | 修改 暂停 删除 备注 |
|             |       |     | ТХТ                                               | @      | 默认        |                                         |       | 10 分钟       | -  | 修改 暂停 删除 备注 |

步骤二:请按如下参数设置:

- 记录类型: CNAME。
- 主机记录:加速域名的前缀。(例如要添加的加速域名是test.example.com,则前缀为test);
- 记录值:步骤1复制的CNAME值。
- 解析线路和TTL:默认值。

| 产品详情  | 当前分配的DNS服务器是:dns10 hichina.com, dns9 hichina.com   |       |           |
|-------|----------------------------------------------------|-------|-----------|
| 解析设置  |                                                    |       | 添加解析      |
| 网站监控  | 添加解析 ×                                             |       |           |
| DNS防护 | 记录类型· CNAME _ 终城之指向早外—个城之                          | TTL值  | 状态 操作     |
| 流量管理  |                                                    | 10 分钟 | - 修改 暫停 ! |
| QPS统计 | 主机记录:  test      .fl                               | 10 分钟 | 修改 暂停 :   |
| 解析日志  | 解析线路: 默认 - 必填 ! 未匹配到智能解析线路时 , 返回【默认】线路 > ⑦         | 10 分钟 | - 修改 暂停 f |
|       | 记录值: cna m.cn.w.kunlunar.com                       | 10 分钟 | 修改 暂停 計   |
|       | TTL值: 10 分钟 // // // // // // // // // // // // // | 10 分钟 | 修改 暂停 !   |
|       | 确认 取消                                              | 10 分钟 | - 修改 暂停 f |
|       | CNAME scdn1 BRU cm                                 | 10 分钟 | - 修改 暂停 1 |

步骤三:点击确认,配置CNAME完毕。全站加速服务将在CNAME配置生效后立即生效。

道 说明:

- 新增CNAME记录会实时生效,而修改CNAME记录可能需要最多72小时的生效时间。
- 如遇添加冲突,可考虑换一个加速域名,或参考解析记录互斥规则自行调整冲突的记录。
- 全站加速默认使用纯动态加速,静态资源也不会缓存,全部回源获取。需通过配置动静态资源规则指定静态文件的类型,实现动、静态资源分别使用动、静态加速,达到最好的加速效果。
- 3. 生效验证

配置CNAME后,不同的DNS服务商的CNAME生效的时间也不同。

您可以ping或dig您所添加的加速域名。如果被转向\*.\*kunlun\*.com,即表示CNAME配置 已经生效,全站加速服务也已生效:

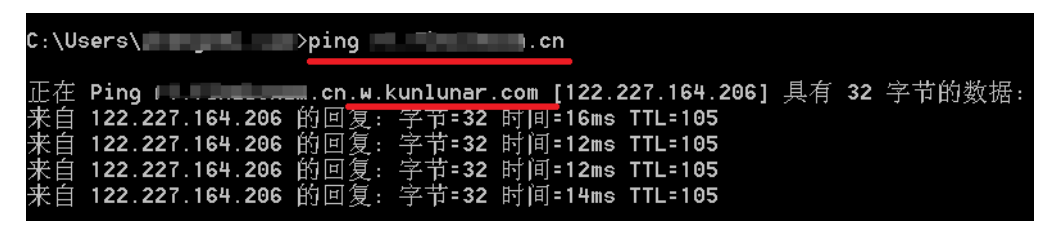